# Mise en œuvre d'une infrastructure DHCP et routage

- mise en œuvre d'une machine virtuelle Debian Stretch à 2 cartes hébergeant un serveur DHCP
  - ✓ carte cote **public** enp0s3 en bridge (192.168.0.0/24 en DHCP)
  - ✓ carte coté **privé** enp0s8 (192.168.2.1/24) en réseau interne
- mise en œuvre d'une machine virtuelle Windows (XP ou Seven) en réseau interne en client DHCP

## Schéma

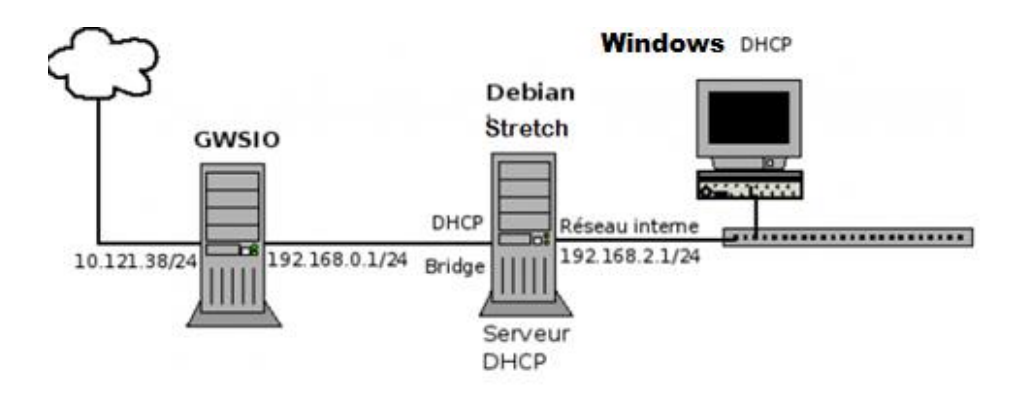

## I - Installation d'un serveur DHCP sur la machine Stretch

• Vérifier la présence des interfaces actives (state UP) :

root@stretch64:~# ip a (ip link set enp0s... up) pour activer.

- Passer la machine en **adressage fixe** pour enp0s8 (modifier fichier /**etc/network/interfaces** avec un éditeur de texte (**vim**, nano, ...)
- Relancer la couche réseau et vérifier les adresses des interfaces (ip -4 a)
- Tester et vérifier la connectivité avec gwsio (192.168.0.1) (avec ping)
- Installer le package **isc-dhcp-server**.
- Dans /etc/default/isc-dhcp-server :
  - 1. Décommenter les lignes (enlever le #) : DHCPDv4\_CONF= et DHCPDv4\_PID=2. Ajouter l'interface enp0s8 :INTERFACESv4= « enp0s8 »
- Le fichier de configuration est /**etc/dhcp/dhcpd.conf** (sauvegarder la version initiale (faire une copie) avant toute modification).
- Paramétrer le serveur DHCP en version de base (bail d'une journée aucune option DHCP)
  - ✓ donner le **subnet** , le **netmask**, le **range**
- Relancer le serveur DHCP avec :

root@stretch64:~# service isc-dhcp-server restart ou root@stretch64:~# systemctl restart isc-dhcp-server

- Tester la connectivité, vérifier les caractéristiques du bail obtenu avec **ipconfig** /**all** sur la machine **Windows**
- Examiner le dialogue DHCP dans les logs de la machine **Stretch** avec **tail -f** /**var/log/syslog**
- Quelles sont les 4 phases d'une négociation DHCP ?

## II - Paramétrage des options DHCP

- Changer le paramétrage du serveur DHCP pour spécifier :
  - ✓ une passerelle par défaut :.....
  - ✓ un serveur DNS : .....
- Redémarrer le serveur et tester sur le client Windows en renégociant le bail

## III - Réservation d'adresse

Le serveur DHCP permet d'effectuer des réservations d'adresse IP pour une adresse MAC donnée, ceci permet de bénéficier des paramètres DHCP en gardant la même adresse IP.

- Relever l'adresse MAC de la carte réseau de la machine **Windows**
- Modifier le fichier **dhcpd.conf** pour effectuer une réservation pour la carte considérée en changeant l'adresse IP
- Relancer le serveur DHCP, renégocier le bail et constater le changement d'adresse

## IV - Mise en oeuvre du routage

But : on veut depuis la machine Windows atteindre la machine gwsio (192.168.0.1) par ping.

• Il faut dans un premier temps activer le routage sur la machine Debian Stretch

```
root@stretch64:~# echo 1 > /proc/sys/net/ipv4/ip_forward
ou: root@stretch64:~# sysctl net.ipv4.ip_forward=1
```

- Tester le ping de gwsio depuis la machine Windows
- Conclusion ?
- Afficher la table de routage de la machine **gwsio** avec **route n**
- Y a t-il une route pour aller vers le réseau 192.168.2.0/24 ?
- Ajouter la route en question (man route pour la documentation)
- Vérifier avec route -n
- Retester le ping depuis la machine Windows
- Tester également avec tracert
- Vérifier le passage des paquets avec **tcpdump** et examiner l'adresse source des paquets sortants.

## V - Mise en oeuvre de la NAT : Network Address Translation

But : mettre en oeuvre la NAT sur le routeur Stretch

• Créer un script bash appelé /root/nat.sh

```
#!/bin/bash
echo "1" > /proc/sys/net/ipv4/ip_forward
iptables -t nat -A POSTROUTING -o enp0s3 -j MASQUERADE # enp0s3 est l'interface
externe
```

• Rendre exécutable **nat.sh** 

root@stretch64:~# chmod +x /root/nat.sh

• Lancer **nat.sh** avec :

root@stretch64:~# ./nat.sh

- Faire un ping depuis la machine **Windows** vers 192.168.0.1
- Capturer les paquets sortant avec **tcpdump**. Quelle est l'adresse source des paquets sortants ?